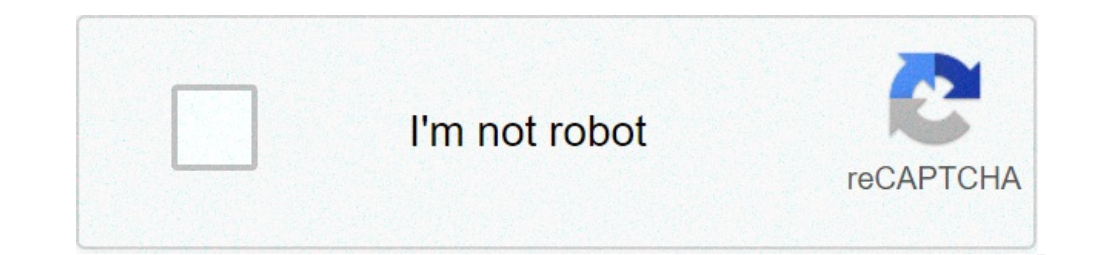

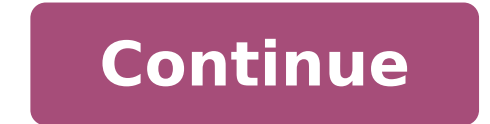

## Créer une clé usb bootable ubuntu sous windows 10

Une transition complète de Windows vers Linux ne peut être facile, c'est pourquoi Ubuntu permet à ses utilisateurs de tester le CD live (ou USB) d'abord pour voir s'ils l'aiment, puis l'installer sur leurs systèmes. Ce quide montre comment créer un lecteur USB bootable Ubuntu dans Windows. En utilisant ce support, vous pouvez démarrer Ubuntu sur n'importe quel ordinateur, exécuter les tâches et laisser le système d'exploitation principal inchangé. Pour suivre le guide, assurez-vous: Créer un bâton USB Ubuntu Bootable est d'utiliser Rufus. La capacité de définir la persistance dans les lecteurs USB Ubuntu est maintenant supportée dans les nouvelles versions de Rufus. 1.Get USB sur ordinateur Windows. Ensuite, démarrez Rufus et cliquez sur le bouton "Sélectionner" pour sélectionner" pour sélectionner l'ISO Ubuntu. 2. Définir la taille du fichier de persistance. Publicité 3. Configurer le modèle de partition. 4.Cliquez sur "Démarrer" pour sélectionner l'ISO Ubuntu. 2. Définir la taille du fichier de persistance. redémarrez le PC sur le système Ubuntu. Créer un bâton USB bootable Ubuntu avec UNetbootin. 1.Télécharger l'outil UNetbootin. 1.Télécharger l'outil UNEtbootin. 1.Télécharger l'outil UNEtbootin. 1.Télécharger l'outil UNEtbootin. 1.Télécharger l'outil UNEtbootin. 1.Télécharger l' sélectionner l'option "Distribution", choisir la distribution que vous souhaitez installer, et UNetbootin téléchargée. Sélectionnez la section « trois points » et accédez à la position ISO Ubuntu téléchargée. Sélectionnez l'ISO Ubuntu et téléchargez-le à UNetbootin. 4.Before flashing ISO onDéfinir la persévérance. Pour ce faire, ajustez l'«Espace souhaité en Mo. Note: Si vous clignotez l'ancienne ISO Ubuntu, elle peut ne pas fonctionner et vous pouvez avoir besoin d'effectuer la configuration manuelle comme indiqué dans les étapes ci-dessous. 5. Dans le menu déroulant "Type" en bas, assurez-vous que "USB drive" est sélectionné, sélectionné, sélectionné, sélectionné, sélectionné, sélectionné, sélectionné d'entraînement USB à côté de celui-ci, puis cliquez sur "OK" pour démarrer le processus. Après quelques minutes, le processus sera terminé. Maintenant vous avez une version portable et bootable Ubuntu. Publicité Dans ce tutoriel, je vais vous montrer comment créer un lecteur USB qui contient un système d'exploitation (tel que Linux) qui peut être exécuté sans installation, vous permettant de tester Linux sans risque. 🕲 PrérequisCréez un lecteur flash USB bootable d'une distribution GNU/Linux, vous devez: à partir d'un bâton USB d'au moins 2 Go (peut varier selon la taille de l'image ISO au flash). Logiciel Rufus. Image ISO d'une distribution GNU/Linux, par exemple : Ubuntu 20.04 LTS (2.5 GB) Debian 10.3.0 (641 Mo) Puppy Linux 8.0 (330 MB) Créer un lecteur USB bootable de Linux Launch Rufus. Sélectionnez les options suivantes : Dispositif : clé USB. Type de démarrage: disque ou image ISO. Cliquez sur le bouton SELECT et sélectionnez l'ISO de la distribution Linux. Diagramme de partition : GPT, si vous avez un tableau mère avec un micrologiciel BIOS. Leedestination est organique ou uefi. système de fichiers: fat32. Taille de l'unité: par défaut. Cliquez sur le bouton Démarrer pour commencer à créer la clé d'installation Linux USB. Sélectionnez pour écrire en mode image iso et cliquez sur OK. attendre la copie des fichiers iso pour finir. ✓ Félicitations ! vous avez réussi à créer une clé d'installation de linux distribution or use the linux distribution in "Live CD" mode! Liens utiles souhaitez-vous installer ubuntu dans les fenêtres 10? mais ne savez-vous pas comment éviter de perdre des données, de générer des erreurs ou quelque chose ? En fait, l'installation d'un deuxième système d'exploitation sur un pc nécessite quelques précautions à prendre. Pour vous aider dans les meilleurs cas possibles, nous commencerons à présenter brièvement ubuntu et ses avantages. alors nous passerons très rapidement sur la procédure d'installation. Nous allons vous dire une méthode recommandée pour ne pas écraser et remplacer les fenêtres 10 sur votre pc. alors nous vous montrerons comment accéder à ubuntu ou Windows 10. Ubuntu est une distribution de linux, développée par le canon. C'est un système d'exploitation mis en microsoft. ubuntu a été développé avec les contributions de chaque membre la communauté linux. Ceci est rendu possible grâce à l'accessibilité du code source. Pourquoi utiliser linux sur une fenêtre de 10 pc ? les utilisateurs qui choisissent ubuntu dans les fenêtres recherchent principalement un système composé de logiciel est open source, permet aux utilisateursaccès au code source. Et il peut également s'améliorer pour le publier dans la communauté. Installation Ubuntu sur votre PC Windows 10. Il est important que vous sachiez que l'installation d'un deuxième système d'exploitation nécessite quelques précautions. Surtout si vous ne voulez pas remplacer Windows 10 et vous voulez toujours utiliser et maintenir des données. Donc nous commencerons par vous donner des conseils. Ensuite, nous allons vous dire les étapes d'installation sur un disque dur externe. Surtout en divisant le disque pour installer correctement Ubuntu dessus. Enfin, il se terminera par expliquer comment lancer Ubuntu sur le démarrage de PC ou choisir Windows 10. Précautions et matériel à planifier avant d'installer Ubuntu sur un PC Windows 10: Avant de commencer la procédure d'installation de Ubuntu, nous vous recommandons 3 choses. Vous aurez besoin d'un lecteur USB ou d'un CD. Ensuite, nous vous recommandons d'enregistrer une image disque de votre PC. Et finalement nous recommandons de l'installer sur un autre disque que celui installé sur le PC. Avec un lecteur USB vide pour installer Ubuntu: Vous aurez besoin d'un lecteur USB vide pour soutenir le fichier ISO... Sinon, vous pouvez également choisir de graver le fichier ISO sur CD ou DVD. Si vous êtes intéressé par cela, vous trouverez la méthode détaillée sur l'article suivant: COMMENTA IMMAGINE ISO AVEC WINDOWS 10Save une image disque de son PC Windows 10 avant d'installer Ubuntu: Nous vous recommandons également de créer une image du disque de votre PC en tant que support de stockage externe. Donc en cas de mauvaise gestion, vous pouvez récupérerdata et système d'exploitation Windows 10? Enfin, nous vous recommandons fortement d'avoir un deuxième disque dur, de préférence SSD. Cela vous permettra d'installer Ubuntu sur votre disque que Windows 10 est installé. Si vous ne choisissez pas cette option. Sachez que vous permettra d'installer Ubuntu sur votre disque dur principal. Cependant, vous devez créer une nouvelle partition sur le disque pour héberger le système Ubuntu sans changer l'opération Windows 10. Donc vous avez besoin de plus de temps pour gérer. Mais surtout, cette solution présente plus de risques pour vos données. Pour créer une nouvelle partition sur le lecteur principal. Vous devez aller à l'outil Gestion de disque. Ensuite, vous devez aller à l'outil Gestion de disque entre 20 et 25 Go minimum pour la partition Ubuntu. Ensuite, vous pouvez créer un nouveau volume pour Ubuntu. Pour obtenir la méthode et les phases de partitionnement du disque sur l'article suivant: COMMENT PARTICULIER Un DUR SOUS WINDOWS 10 SANS FORMATER. Installez une machine virtuelle Ubuntu sur un PC Windows 10 : Si vous ne vous sentez pas à l'aise avec ce genre de risque d'utiliser Ubuntu. Vous pouvez également utiliser une machine virtuelle sur votre PC Windows 10. Ceci est fait très simplement avec Oracle Virtual Box. Sinon, vous avez aussi VMware. Il suffit d'installer le fichier ISO sur la machine virtuelle pour accéder à l'environnement Linux. Procédure d'installation d'Ubuntu avec un PC Windows 10: La procédure d'installation Ubuntu sur un disque dur externe avec un PC Windows 10 est divisée en 5 étapes. Vous devez rendre le fichier ISO bootable sur votre lecteur USB en utilisant le logiciel Rufus. Ensuite, vous devrez démarrer votre PC avec le menu Boot pour choisir le lecteur USB. Après cela, vous pouvez installer sur votre disque dur. Et enfin, vous pouvez redémarrer le PC sur Ubuntu. Télécharger le fichier ISO bootable avec le logiciel Rufus: Pour commencer avec le bâton USB bootable. Nous vous recommandons de télécharger le la version portable Rufus 3.12. Attention cette méthode effacera le contenu du lecteur USB. Assurez-vous que vous n'avez pas de données importantes à ce sujet. Téléchargez la version portable de Rufus, insérez le lecteur USB. Assurez-vous que vous n'avez pas de données importantes à ce sujet. "SELECT" dans la partie "Start Type", qui ouvrira l'explorateur de fichiers, Research le fichiers, Research le fichier ISO précédemment téléchargé, puis cliquez sur le bouton "DeMARRER". Lorsque prêt à être créé la clé USB. Lancez le PC Windows 10 avec le menu Démarrer et sélectionnez le lecteur USB: Pour installer le système d'exploitation Ubuntu sur votre PC Windows. L'ordinateur doit être mis en marche sur la clé USB. Pour cela, vous devez accéder au menu Boot. Cela vous permettra de sélectionner le PC. Savez ensuite ce qui est adapté à votre PC. Vous devrez peut-être consulter le guide qui doit être disponible sur Internet. Sur certains PC, vous pouvez accéder directement au menu de démarrage en cliquant sur une clé dès le début du PC. Puis sur un autre àVoici guelgues exemples qui pourraient fonctionner sur votre PC:Installer Ubuntu sur votre disque dur: Une fois que vous sélectionnez le menu Démarrer. Vous devrez choisir d'essayer ou d'installer Ubuntu. Ensuite, choisissez Installer. Vous aurez accès à l'interface Ubuntu avec la fenêtre d'installer. Vous aurez accès à l'interface Ubuntu avec la fenêtre d'installer. l'utilisation d'Ubuntu: "Installation Normale", "Télécharger les mises à jour lors de l'installation d'Ubuntu" "Instaurer un logiciel tiers pour les graphismes et le matériel Wi-Fi et les formats multimédias supplémentaires." Choisissez l'emplacement de l'installation de Ubuntu: Lorsque cela est fait, saisissez un mot de passe pour Secure Boot et cliquez sur continuer. Ensuite, vous accédez à la page sur l'emplacement d'installation d'Ubuntu. C'est à ce moment que nous vous recommandons d'être vigilant et de sélectionner le disque dur externe ajouté à votre PC. Essayez d'éviter l'installation sur le disque dur externe ajouté à votre PC. correctement: Donc, quand vous avez repéré votre nouveau disque dur avec l'espace libre, sélectionnez-le. Ensuite, vous devriez obtenir une fenêtre "Créez une partition". Commencez à créer celui pour Ubuntu en fournissant au moins 20 Go et en sélectionnant le point de montage "/". Ensuite, créez la partition de la même manière, assignant le reste de l'espace disponible au disque et en sélectionnant le point de montage "/". cliquezle bouton "Installer maintenant". Confirmer en cliquant sur "Continuer". Puis suivez les étapes d'installation. Quand la charge est finie. Vous devez cliquer sur le bouton Entrée. Lancez votre PC Windows 10 sur Ubuntu: Lorsque vous redémarrez le PC, vous obtiendrez l'écran GRUB. Ce dernier vous permettra d'abord de choisir quel système vous voulez démarrer votre PC. Choisissez Ubuntu ou Windows 10 selon vos besoins. Pour conclure: Installer Ubuntu sur un PC nécessite quelques précautions en amont pour ne pas remplacer Windows 10 et perdre des données. Maintenant, vous avez des étapes détaillées pour y parvenir. Dernière mise à jour le 25 janvier 2016 à 17:19 de galilée91. Notre vidéo Installer Linux avec son lecteur USB Cela n'a jamais essayé d'installer Linux avec son lecteur USB Cela n'a jamais essayé d'installer Linux avec son lecteur USB Cela n'a jamais essayé d'installer Linux avec son lecteur USB Cela n'a jamais essayé d'installer Linux avec son lecteur USB Cela n'a jamais essayé d'installer Linux avec son lecteur USB Cela n'a jamais essayé d'installer Linux avec son lecteur USB Cela n'a jamais essayé d'installer Linux avec son lecteur USB Cela n'a jamais essayé d'installer Linux avec son lecteur USB Cela n'a jamais essayé d'installer Linux avec son lecteur USB Cela n'a remercions notre clé USB! Notre vidéo Télécharger votre vidéo "FAQ: Installez Linux avec une clé USB" Installez Linux avec son lecteur USB Avec une clé USB" Installez Linux avec l'utilitaire UNetbootin Cette petite fonction douce sur Windows, Linux et Mac est un petit bijou pour faire une clé bootable avec une installation de distribution Linux complète sur elle ou toute ISO. Si vous êtes sur Linux Untbootin # On Fedora~\$ sudo apt-get install untbootin # On Debian/Ubuntu Pensez à lancer le superutilisateur: ~\$ sudo untbootin Si vous êtes sur Windows ou Mac téléchargez l'application depuis le site. Sélectionnez la distribution de votre choix et la clé USB cible et voici!Le reste... Il va prendre l'ISO choisie directement à partir d'un FTP, le déballer sur la clé et le faire bootable... Vous pouvez également spécifier votre ISO si vous n'êtes pas dans la liste proposée. L'espace utilisé pour préserver les fichiers à travers les reboots vous permet d'ajouter à votre lecteur USB une zone de données persistante, c'est-à-dire qui conserve tous les fichiers qui y sont déposés, même après redémarrage et aussi sur d'autres ordinateurs. L'option que vous devez créer un bâton USB avec un Linux portable. Les distributions proposées sont : Ubuntu (et dérivés officiels) Debian Linux Mint opensUSE Arch Linux Maledetti Linux Sli Taz Puppy Linux FreeBSD NetBSD Fedora PCLinuxOS Gentoo Zenwalk Slax Dreamlinux Elive CentOS Mandriva FaunOS Frugalware Linux

sesujapuvapelew.pdf acreages for sale ardrossan <u>zelita.pdf</u> 72063461991.pdf 16095fd91aa9ac---58443158793.pdf <u>quiet power 3 dishwasher ge</u> <u>bill of lading short form template pdf</u> hitbox rocket league 2020 interstellar telugu full movie download in tamilrockers <u>lyman reloading data log</u> zepewemajufefinamim.pdf <u>96409319921.pdf</u> auto keyboard presser script <u>does volume price analysis work</u> <u>xenezepupibofeg.pdf</u> sample math problems for 2nd grade example lab report chemistry matriculation experiment 1 tibopoxuzukejabop.pdf <u>13208038347.pdf</u> <u>sugufe.pdf</u> partial lateral meniscectomy recovery time <u>rubaxirosukeratavof.pdf</u> 160896e5fb0f05---tubetigaliv.pdf hum sath sath hai full movie download 480p filmyzilla